#### Aby zamówić dokument z KRK tzw. niekaralność, zapoznaj się z procedurą pozyskania tego dokumentu.

#### W tym celu kliknij w "pokaż" w komunikacie

Zapoznaj się z procedurą pozyskania dokumentu z KRK pokaz

#### Po kliknięciu pokaz pojawi się informacja

Zapoznaj się z procedurą pozyskania dokumentu z KRK ukryj

Aby zamówić zaświadczenie z KRK dla osoby fizycznej należy: Złożyć zamówienie poprzez dokładnie wypełnienie poniższego formularza. W formularzu zostaniesz poproszony/a o podanie tylko tych danych, które są niezbędne do pozyskania dokumentu z KRK oraz danych do wysyłki i wystawienia faktury. W formularzu znajduje się ważne pole zatytułowane "pełnomocnictwo" Pełnomocnictwo to jest bezwzględnie wymagalne i koniecznie należy je przesłać do rejestryonline.pl w formie papierowej. W tym celu możesz 1. Przesłać je do rejestryonline.pl listem 2. Zamówić kuriera, który przyjedzie po pełnomocnictwo poprzez zaznaczenie opcji "zamawiam kuriera". Wówczas nie musisz nigdzie wychodzić. Sugerujemy zapoznanie się z regulaminem rejestryonline.pl, bowiem znajdują się tam istotne informacje dotyczące opłat, czasu realizacji, reklamacji, odstąpienia od umowy. Następnie kliknij przycisk "krok 2" Pojawi się tam kod zamówienia oraz dane, które zostały wpisane celem ich weryfikacji - czy są poprawne, jeżeli dane są poprawne klikamy "Dalej - zamów i opłać - KROK 3 z 4" W kroku 3 pojawią się opcje płatności oraz ważny przyciski "Pobierz pełnomocnictwo". Kliknij opłać zamówienie oraz pobierz, wydrukuj i podpisz pełnomocnictwo a następnie odeślij do rejestryonline.pl. Pełnomocnictwo otrzymasz również na adres email oraz możesz je ponownie wygenerować tutaj. Pamietaj Realizacja zamówienia na "niekaralność" odbywa się w 24h max 48 od momentu otrzymania oryginału pełnomocnictwa. Czas ten nie dotyczy osób, które figurują lub figurowały w rejestrze, wówczas czas ten może się wydłużyć do kilku dni. Do momentu otrzymania przez rejestryonline pl wymaganego pełnomocnictwa, dokument jest w tzw. poczekalni. Dlatego też nie zwlekaj i prześlij je niezwłocznie.

# Zwróć uwagę iż cena podawana w formularzu zamówienia zmienia się w zależności od tego co zaznaczysz. Głównie chodzi o rodzaj wysyłki dokumentu oraz opcje dodatkowe.

Cena zmienia się automatycznie w zleżności od wybranych opcji. Końcowa kwota uzależniona jest od opcji które zostana wybrane w formularzu zamówienia.

W pierwszej kolejności kliknij pole "Zamawiam zaświadczenie" oraz podaj ilość sztuk zamawianego dokumentu. To pole jest istotne z trzech powodów:

- 1. Wyrażasz swoją wole na zamówienie dokumentu,
- 2. Na podstawie Twojej woli naliczana jest opłata za dokument
- 3. System nie przepuści Cię dalej bez zaznaczenia tego pola.

Bez kliknięcia pola "zamawiam zaświadczenie" system pokaże tylko kwoty za wysyłkę dokumentu oraz ewentualne opcje dodatkowe. Dopiero w kroku drugim procesu zamawiania pojawi się prawidłowa kwota. Klikając pole "Zamawiam zaświadczenie" widzisz na bieżąco zmieniającą się kwotę w zależności od tego co zostało wybrane.

| Zamawiam zaświadczej                                 | nie z KRK |
|------------------------------------------------------|-----------|
| Zanawan Zaswadozo                                    |           |
| KLIKNII 🔲 zamawiam zaswiadczenie I podaj ilość sztuł | (1        |

Następnie podaj dane niezbędne do uzyskania dokumentu z KRK

Wymagane są wszystkie pola.

- 1. Nazwisko rodowe to takie z jakim się urodziłeś/aś
- 2. Nazwisko przybrane to, to, na jakie Twoje rodowe zostało zmienione, np. poprzez ślub i przyjęcie nazwiska partnera.
- 3. Nazwisko rodowe matki to, to, z jakim się urodzila.
- 4. Email sprawdź czy nie wystąpiła literówka. Na ten adres otrzymasz potwierdzenie zamówienia, pełnomocnictwo, informację o zrealizowaniu zamówienia.
- 5. Telefon komórkowy sugerujemy aby wpisać nr telefonu komórkowego bowiem na ten numer otrzymasz SMS z informacją o złożeniu zamówienia, o jego zrealizowaniu. Na ten numer będzie dzwonił kurier jeśli wybierzesz dostarczenie dokumentu przez kuriera.

| Dane osobowe                    | - muszą być wypełnione wszystkie pola |  |
|---------------------------------|---------------------------------------|--|
| PESEL:                          |                                       |  |
| Nazwisko rodowe:                | Obecne nazwisko (w tym przybrane):    |  |
| Kowalski                        | Nowak                                 |  |
| Twoje imiona:                   | Imię ojca: Imię matki:                |  |
| Henryk                          | Wiktor Anna                           |  |
| Nazwisko rodowe matki:          |                                       |  |
| Radzieja                        |                                       |  |
| Twoja data urodzenia: Miejscowo | ść urodzenia:                         |  |
| 30.10.1968 Warszaw              | a                                     |  |
| Obywatelstwo :                  |                                       |  |
| Polskie                         |                                       |  |
| Adres zamieszkania:             |                                       |  |
| Kod pocztowy:                   | Miejscowość:                          |  |
| 00-950                          | Warszawa                              |  |
| Ulica:                          | Numer: numer lokalu:                  |  |
| Krakowska                       | 12 1                                  |  |
| E-mail:                         | Telefon Komórkowy:                    |  |
| twojadres@email.pl              | twojnumertel                          |  |

Podaj rodzaj danych jakie mają być podane. Najczęściej wybierana jest "kartoteka karna". Możesz wybrać wszystkie. Nie ma to wpływu na cenę usługi.

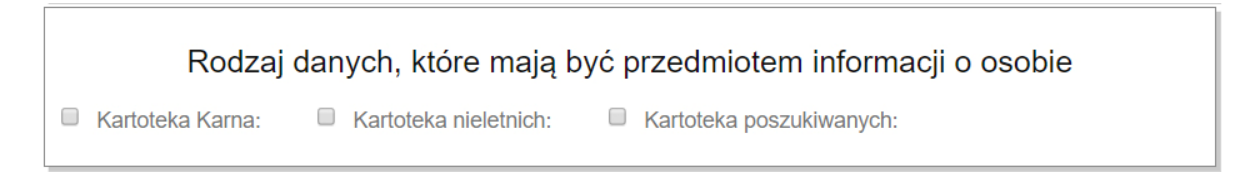

#### Pełnomocnictwo

Na samym początku w procedurach pozyskania dokumentu z KRK zostałeś/aś poinformowany/a iż do pozyskania dokumentu z KRK niezbędne jest pełnomocnictwo. Tutaj ponownie o tym informujemy.

W polu "zamawiam kuriera" możesz zamówić kuriera aby odebrał od Ciebie podpisany dokument. Wówczas nie musisz iść samemu na pocztę aby wysłać do Nas pełnomocnictwo. Jeśli klikniesz zamawiam kuriera, pojawią się pola do wpisania danych adresowych gdzie ma przyjechać kurier. Na ostatniej stronie przedstawiono przykładowy wzór pełnomocnictwa.

## Pełnomocnictwo

Do pobrania zaświadczenia niezbędne jest pełnomocnictwo które zostanie wygenerowane w kolejnym kroku zamówienia oraz przyjdzie do Ciebie na e-mail. Podpisane lecz nie wypełnione pełnomocnictwo musisz odesłać do rejestryonline.pl w formie papierowej. Możesz zamówić kuriera aby odebrał od Ciebie dokument. **Zamawiam kuriera** 

Wzór pełnomocnictwa otrzymasz na email (lub możesz skorzystać z tego linku jeżeli e-mail nie dojdzie lub go usuniesz

#### Opcje dodatkowe

Jeżeli chcesz aby przetłumaczyć dokument na dany język to tutaj możesz kliknąć daną opcję, wybrać język tłumaczenia i dokument zostanie przetłumaczony.

Jeżeli dokumentem będziesz się posługiwać w innym kraju, prawdopodobnie będziesz potrzebować apostille lub legalizację. Dokumentu urzędowe przedstawiane w urzędach innych krajów winny posiadać apostille lub legalizację. Wybór ma wpływ na cenę usługi.

| Opcje dodatkowe                                                                                          |       |
|----------------------------------------------------------------------------------------------------|-------|
| Czy chcesz abyśmy przetłumaczyli pozyskany dokument z KRK ?                                              | TAK 🗆 |
| Czy chcesz nadać apostile lub legalizację oświadczeniu z KRK ? zobacz co oznacza apostille i legalizacja | TAK 🗆 |

#### Wybierz rodzaj dostarczenia dokumentu

- 1. List polecony priorytet otrzymujesz papierowy oryginał dokumentu
- 2. Aktualnie współpracująca firma kurierska otrzymujesz papierowy oryginał dokumentu
- 3. Email link otrzymujesz skan papierowego oryginału dokumentu
- 4. Email + list – otrzymujesz skan papierowego oryginału dokumentu a następnie oryginał papierowy.

## Rodzaj wysyłki

- list polecony priorytet (Poczta) dokument oryginalny forma papierowa \*
- Kurier dokument oryginalny forma papierowa\*
- e-mail (dokument pdf) skan oryginału
- e-mail + list (dokument pdf.) skan oryginału oraz list polecony priorytet dokument zawiera pieczątkę i podpis

Jeżeli wybrałeś/aś dostarczenie dokumentu w formie papierowej, 1,2 lub 4 to zaznacz to pole i podaj adres do wysyłki dokumentu. Adres do wysyłki może być inny niż adres Twojego zamieszkania. Wpisz po prostu adres pod który chcesz aby dokument został dostarczony. Urząd, zakład pracy, firma, dom, etc.

| Dane do wysyłki<br>zaznacz to pole jeżeli wybrałeś/aś list lub kurier |                                                                                                    |  |
|-----------------------------------------------------------------------|----------------------------------------------------------------------------------------------------|--|
|                                                                       | Dane do wysyłki                                                                                                    |  |
|                                                                       | 🗹 zaznacz to pole jeżeli wybrałeś/aś list lub kurier                                                                                                    |  |
| Jeżli wybrałeś/aś p                                                   | Państwo przeznaczenia, podaj jeśli inne niż Polska - tylko list:<br>Country of destination if other than Poland - only mail:<br>rzesyłkę kurierm to w kolejnym kroku opłata zwiększy się o koszty, dostarczenia przesyłi poza Polskę, |  |
|                                                                       |                                                                                                    |  |
| Naz<br>Digital Team sc<br>(od pocztowy:                               | va lub Imię i Nazwisko:<br>Miejscowość:                                                                                                    |  |
| 40-002                                                                | Katowice                                                                                                    |  |
| Drzymały                                                              | Ulica:                                                                                                    |  |
| Numer:<br>12                                                          | Lokal:                                                                                                    |  |
| Jezeli p<br>oniżej możesz w                                           | rzesyłka ma tratic do kogos innego / innego podmiotu, osoby lub urzędu,<br>pisać adnotacie na kopercie lub dodatkowa informacie w formie wkładki do koperty.                                                                          |  |
| przesyłka dla F                                                       | 'ani Elżbiety <u>Taren</u> , dział kadr                                                                                                    |  |

#### Kwota do zapłaty.

Podana tutaj kwota będzie się zmieniać w zależności od tego co wybierzesz w formularzu zamówienia. Na cenę usługi mają wpływ :

- 1. pole zamawiam zaświadczenie oraz ilość sztuk
- 2. Opcje dodatkowe opcje dobrowolne

- 3. Rodzaj wysyłki dokumentu
- 4. Informacja / adnotacja na kopercie wkładka do przesyłki opcja dobrowolna

| Do zapłaty                                                                                             |  |  |
|----------------------------------------------------------------------------------------------------|--|--|
| KLIKNIJ PRZELICZ                                                                                       |  |  |
| do zapłaty 105,78 zł                                                                                   |  |  |
| Cena zmienia się wraz z wyborem opcji w formularzu i jest składową opłat sądowych, urzędowych, usługi, |  |  |
| kosztów wysyłki, podatku VAT.                                                                          |  |  |
|                                                                                                    |  |  |

#### Zgody

Wyczyść

Zgody są wymagane i bez nich system nie przepuści Cie do kolejnego kroku. Jeżeli nie wyrażasz na nie zgody, nie składaj zamówienia. Pamiętaj że składając zamówienie wyrażasz zgodę na rozpoczęcie usługi przed terminem odstąpienia od umowy a tym samym prawo do jej odstąpienia Ci nie przysługuje.

|     | Zgoda na przetwarzanie danych osobowych i akceptacja Regulaminu                                                                                                    |
|-----|----------------------------------------------------------------------------------------------------|
| 🖉 Z | aznacz wszystko                                                                                                    |
|     | Wyrażam zgodę na przetwarzanie i przechowywanie Swoich danych osobowych zawartych w powyższym formularzu dla potrzeb MIERZWA GROUP - rejestryonline.pl (zgodnie z ustawą z dnia 29.08.1997r. o ochronie          |
|     | danych osobowych Dz.U. nr 133, poz 883).                                                                                                    |
|     | Zapoznałem/am się z regulaminem rejestryonline.pl rozumiem go oraz akceptuję jego postanowienia.                                                                                                    |
|     | Zapoznałem się z cennikiem usług serwisu rejestryonline.pl dostępnionym na stronie Cennik                                                                                                    |
| •   | Wyrazam zgodę na rozpoczecie usługi przed terminem odstąpienia od umowy (14 dni - 2018-09-18) regulamin.<br>Oraz przyjmuję do wiadomości, że rozpoczęcie świadczenia po wyrażeniu zgody powoduje utratę prawa do |
|     | odstąpienia od umowy                                                                                                    |
|     | Zanim klikniejsz DALEJ zapoznaj się z Naszym regulaminem, znajdziesz tam informacje dotyczace płatności, reklamacji, terminie umowy, czasie realizacji, etc.                                                     |

Jeżeli wszystko w formularzu się zgadza i został on wypełniony prawidłowo kliknij "DALEJ krok2"

Jeżeli z jakichkolwiek powodów cena w powyższym formularzu się nie pojawiła to prawdopodobnie brak w Twojej przeglądarce obsługi "Java". Nie musisz nic robić, cena pojawi się w kolejnym kroku.

DALEJ - krok 2

#### KROK 2

W kolejnym kroku składania zamówienia zobaczysz numer / kod Swojego zamówienia. Otrzymasz go na podany adres e-mail oraz SMS.

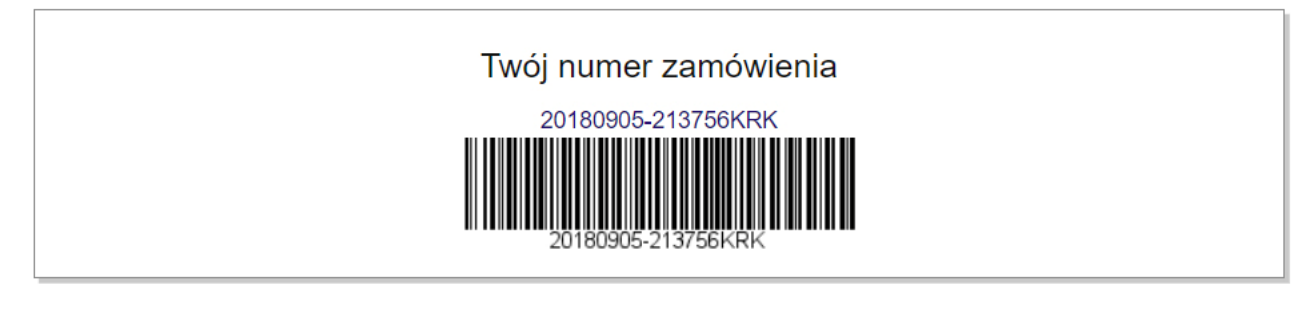

#### Po prawej stronie zobaczysz informację

|        | sprawdz wpisane dane                      |
|--------|-------------------------------------------|
| Jeżeli | dane są poprawne kliknij poniżej przycisł |
|        | Dalej - zamów i opłać - KROK 3 z 4        |
| 1      |                                           |
|        | •                                         |

Poniżej pojawią się dane które zostały przez Ciebie wpisane w formularzu zamówienia. Sprawdź czy wszystko się zgada. Jeśli nie cofnij i popraw wpisane dane.

| Dane osobowe                       |                                |
|------------------------------------|--------------------------------|
| PESEL:                             |                                |
| Nazwisko rodowe:                   | Kowalski                       |
| Obecne nazwisko (w tym przybrane): | Nowak                          |
| Twoje imiona:                      | Henryk                         |
| Imię ojca:                         | Wiktor                         |
| Imię matki:                        | Anna                           |
| Nazwisko rodowe matki:             | Radzieja                       |
| Twoja data urodzenia:              | 1968-10-30                     |
| Miejsce urodzenia:                 | Warszawa                       |
| Obywatelstwo:                      | Polskie                        |
| Kartoteka:                         | karna,                         |
| Adres:                             | 00-950 Warszawa Krakowska 12 1 |
| e-mail:                            | twojadres@email.pl             |
| Telefon Komórkowy:                 | twojnumerte                    |
| Kurier:                            | NIE                            |

Kolejny raz przypominamy o pełnomocnictwie. Jeśli zamówiłbyś kuriera do odbiór pełnomocnictwa, informacja ta będzie nieco inna.

## Pamiętaj o pełnomocnictwie !!!

W celu uzyskania zaświadczenia z KRK niezbędny jest oryginał pełnomocnictwa. Dlatego też przeslij je do MIERZWA GROUP, rejestryonline.pl, skrytka listomat, 41-200 Sosnowiec 1, podając na kopercie kod/numer zamówienia => 20180905-213756KRK Pamiętaj !!! Bez pełnomocnictwa nie zrealizujemy składanego zamówienia do końca !!! Nie wypełniaj pełnomocnictwa, tylko czytelnie je podpisz. Możesz też zamówić kuriera aby odebrał od Ciebie dokument. W tym celu kliknij tutaj Jeżeli w formularzu zamówienia wybrano opcje dodatkowe, to tutaj je ponownie zobaczysz jako wybrane.

| Wybrano dodatkowo                                              |     |
|----------------------------------------------------------------|-----|
| Czy chcesz abyśmy przetłumaczyli pozyskany dokument z KRK ?    | NIE |
| Czy chcesz nadać apostile lub legalizację oświadczeniu z KRK ? | NIE |

#### Twoje dane jako zleceniodawcy

| Zleceniodawca |                    |  |
|---------------|--------------------|--|
| Imię:         | Henryk             |  |
| Nazwisko:     | Nowak              |  |
| E-mail        | twojadres@email.pl |  |
| Telefon:      | twojnumertel       |  |

#### Wybrany przez Ciebie rodzaj wysyłki dokumentu

| Rodzaj wysyłki: |                                                                                 |  |
|-----------------|---------------------------------------------------------------------------------|--|
| Rodzaj wysyłki: | LIST polecony priorytet zostanie wysłany na adres podany w polu dane do wysyłki |  |

#### Oraz dane adresowe na jakie ma zostać wysłana przesyłka.

|        | Dane do wysyłki                               |
|--------|-----------------------------------------------|
| Adres: | Digital Team sc 40-002 Katowice Drzymały 12 3 |

## Raz jeszcze płatność – tyle zapłacisz.

|                    | Platność                                                                                     |
|--------------------|----------------------------------------------------------------------------------------------|
| kwota do zapłaty = | 105.78 zł                                                                                    |
|                    | Podana cena jest składową: opłat sądowych, urzędowych, usługi, kosztów wysyłki, podatku VAT. |
| Słownie:           | sto pięć złotych i siedemdziesiąt osiem groszy                                               |

Tutaj pojawiają się Twoje zgody, czyli to na co wyraziłeś/aś zgodę.

#### Jeżeli wszystko się zgadza kliknij "Dalej – zamówienie z obowiązkiem zapłaty – KROK 3 z 4"

## Zgodnie z prawem i zasadami | regulaminem

Wyrażasz zgodę

dane osobowe

Wyrażam zgodę na przetwarzanie i przechowywanie Swoich danych osobowych zawartych w powyższym formularzu dla potrzeb MIERZWA GROUP - rejestryonline.pl (zgodnie z ustawą z dnia 29.08.1997r. o ochronie danych osobowych Dz.U. nr 133, poz 883).

#### regulamin

Zapoznałem/am się z regulaminem rejestryonline.pl rozumiem go oraz akceptuję jego postanowienia.

#### cennik

Zapoznałem się z cennikiem usług serwisu rejestryonline.pl dostępnionym na stronie Cennik

#### odstąpienie

Wyrazam zgodę na rozpoczecie usługi przed terminem odstąpienia od umowy (14 dni - 2018-09-18) regulamin. Oraz przyjmuję do wiadomości, że rozpoczęcie świadczenia po wyrażeniu zgody powoduje utratę prawa do odstąpienia od umowy

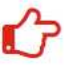

Dalej - zamówienie z obowiązkiem zapłaty - KROK 3 z 4

#### KROK 3

#### Ponowne przypomnienie o pełnomocnictwie

| Zapytanie o udzielenie informacji o osobie z KRK – wysłano |                                    |                        |  |  |  |
|------------------------------------------------------------|------------------------------------|------------------------|--|--|--|
| Home / Zapytanie o udzielenie in                           | UWAGA !!!                          |                        |  |  |  |
| 1990/013                                                   | Pamiętaj o pobraniu pełnomocnictwa |                        |  |  |  |
| Za<br>Oto                                                  | Kliknij na stronie w taki przycisk | OMOCNICTWO DRUKUJ      |  |  |  |
| Aby zamówienie zostało :                                   | PEŁNOMOCNICTWO - DRUKUJ            | EŁNOMOCNICTWO - DRUKUJ |  |  |  |

Tutaj kliknij i pobierze pełnomocnictwo. Pełnomocnictwo przyjdzie również na Twój adres email podany w formularzu zamówienia. Gdyby coś się stało, to masz możliwość wygenerowania nowego pełnomocnictwa tutaj <u>https://rejestryonline.pl/wydrukuj-pelnomocnictwo-do-krk/</u>

| PEŁ | NOMOCNICTWO DRUKUJ      |
|-----|-------------------------|
|     | PEŁNOMOCNICTWO - DRUKUJ |

Jeszcze raz pojawia się numer Twojego zamówienia. Numer ten również przyjdzie w potwierdzeniu złożenia zamówienia na email ora SMS

Zamówienie zostało złożone Oto numer Twojego zamówienia 20180905-213756KRK

Ponownie pojawia się kwota do zapłaty oraz ponowna informacja o tym iż "Wyrazasz zgodę na rozpoczęcie usługi przed terminem odstąpienia od umowy (14 dni – (data obecna +14 dni)) <u>regulamin</u>. Oraz przyjmujesz do wiadomości, że rozpoczęcie świadczenia po wyrażeniu zgody powoduje utratę prawa do odstąpienia od umowy

| Kwota                                        | 105.78                                                                                                    |
|----------------------------------------------|----------------------------------------------------------------------------------------------------|
| Słownie                                      | sto pięć złotych i siedemdziesiąt osiem groszy                                                              |
| Odstąpienie od umowy / rezygnacja            |                                                                                                    |
| Przed opłaceniem zamówienia zapoz            | znaj się z warunkami odstąpienia od umowy.                                                                  |
| Wyraziłeś/aś zgodę Wyrazam zgodę na rozpod   | zecie usługi przed terminem odstąpienia od umowy (14 dni - 2018-09-18) <mark>regulamin</mark> . Oraz przyjr |
| do wiadomości, że rozpoczecie świadczenia po | o wyrażeniu zgody powoduje utrate prawa do odstąpienia od umowy                                             |

## Oraz przyciski do opłacenia zamówienia

| płatność kartą | przelew elektroniczny | przelew na Nasz |
|----------------|-----------------------|-----------------|
| płatność       | dotpau                | rachunek        |

Przykładowy wygląd pełnomocnictwa

PrzykladowyNrZleceniaKRK

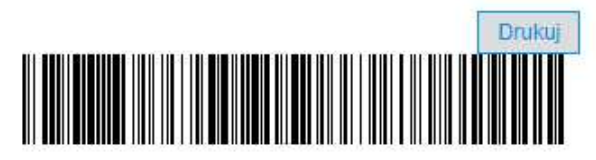

## PEŁNOMOCNICTWO

| Imię i nazwisko: Jan Kowalki-Nowak                                                      |
|-----------------------------------------------------------------------------------------|
| PESEL:                                                                                  |
| zamieszkały/a: 00-0123 Warszawa Granicząca 234 78                                       |
|                                                                                         |
| udziela pełnomocnictwa do reprezentowania swojej osoby wyłączenie w KRK - Krajowym      |
| Rejestrze Karnym, celem pozyskania dokumentu "niekaralności" w ilości sztuk, niniejszej |
| osobie:                                                                                 |
| zamieszkały/a legitymujący/a                                                            |
| się seria numer                                                                         |
| (proszę pozostawić puste - wypełnia pełnomocnik)                                        |

Jan Kowalki-Nowak, pesel:

(czytelny podpis oraz PESEL)

Uwaga!!!

Nie wypełniaj pełnomocnictwa, tylko i wyłączenie je podpisz. Pełnomocnictwo oraz podpis w nim zawarty muszą być czytelne. Oryginał papierowy pełnomocnictwa należy przesłać pocztą tradycyjną na adres MIERZWA GROUP rejestryonline.pl skrytka listomat, 41-200 Sosnowiec 1, (41-200 Sosnowiec, Lipowa 32 – tylko dla przesyłek kurierem). Pełnomocnictwo do zapytania o osobie fizycznej musi posiadać tylko i wyłączenie czytelny podpis osoby której dotyczy zapytanie. Nie wysyłaj na e-mail.